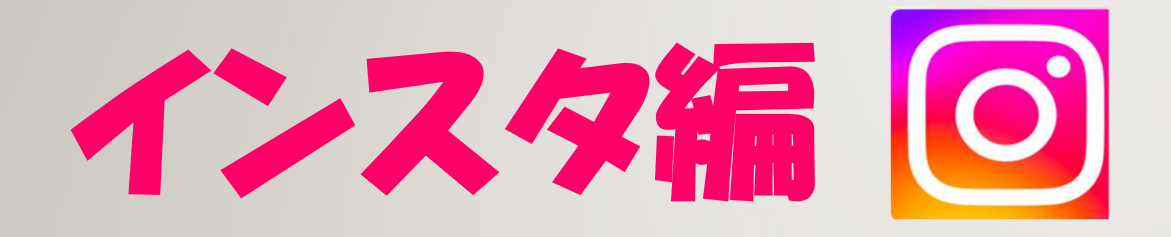

#### 守口市シルバー人材センター 令和7年1月11日

# みんなで学ぶ、 センターのテジタル化

### 本日の内容です

- ・守口市シルバーのLINEは、ご利用されていますか?
  ・では、Instagram(インスタグラム)はどうでしょうか?
  ・Instagramとは?
- ・有名人のインスタ
- ・実際にインスタを見てみましょう
- ・Instagramを始めてみましょう!

#### LINE : 守口市シルバー人材センター公式LINEアカウント

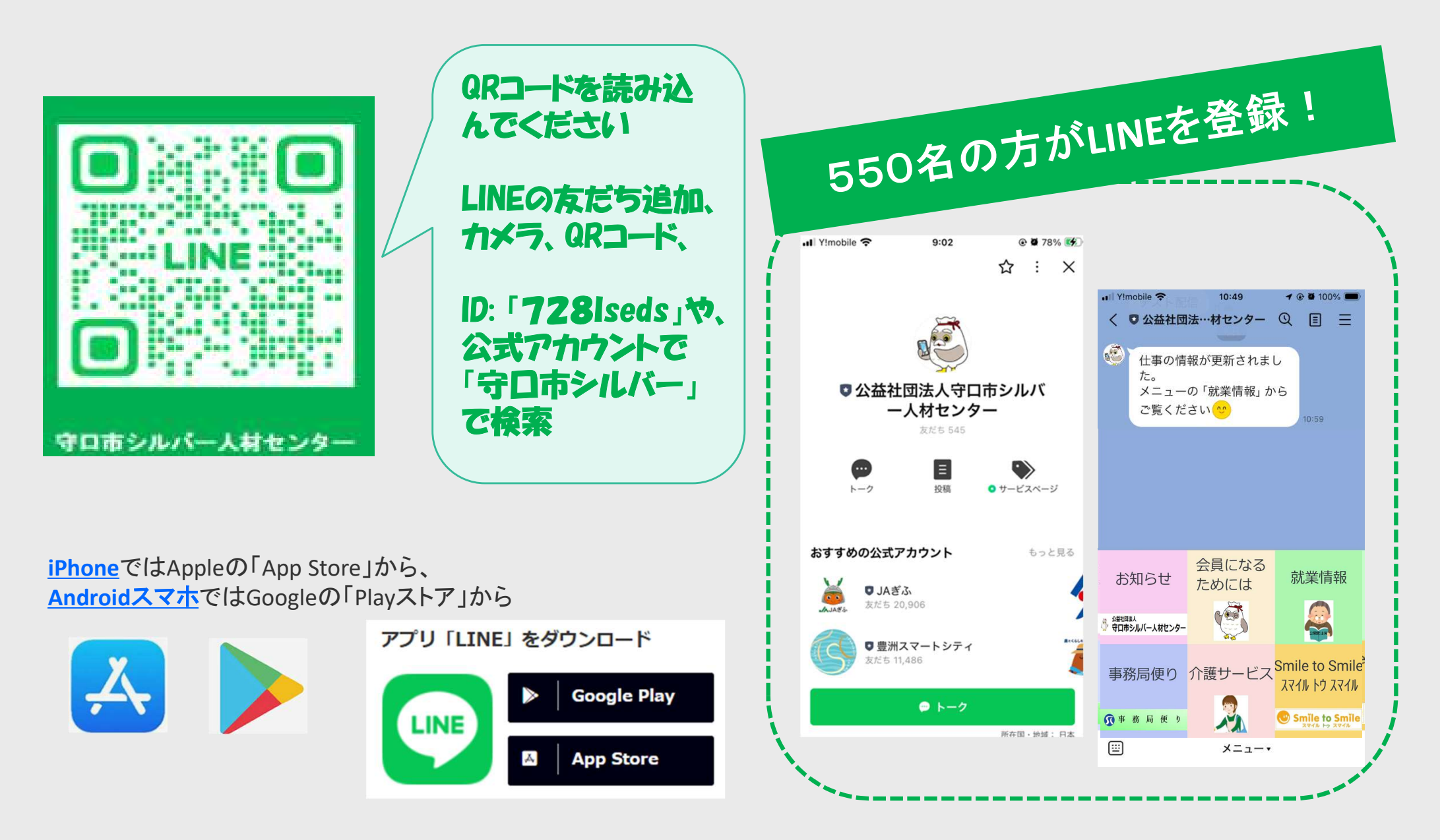

#### インスタグラム:守口市シルバー人材センター公式インスタグラム

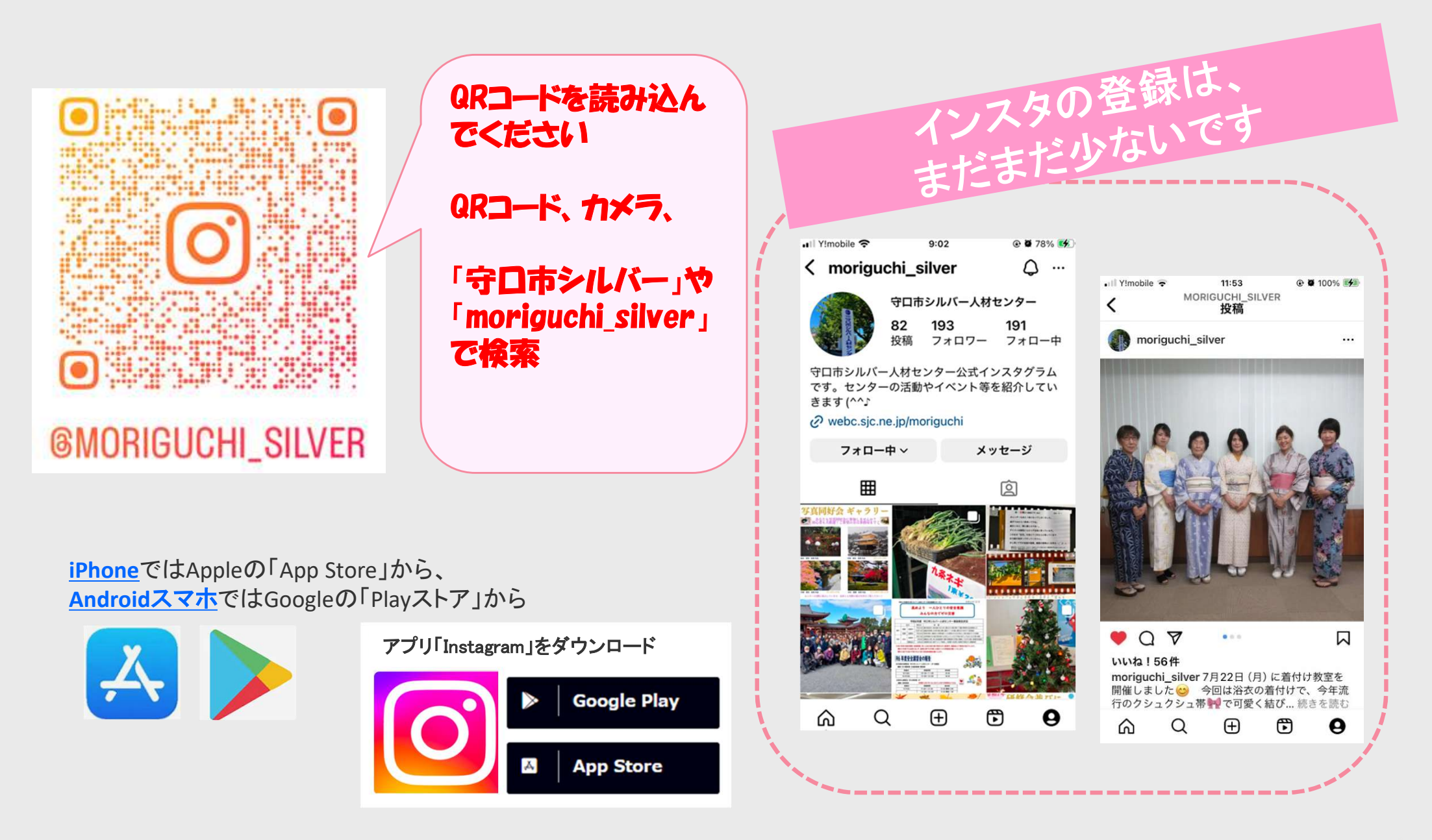

## Instagram(インスタグラム)とは?

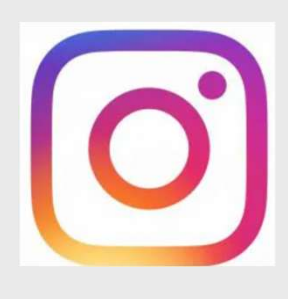

Instagramとは基本的に、「写真や動画を投稿する」「他人の写真や動画を見る」ことをメインとするSNS (ソーシャル・ネットワーキング・サービス)です。

視覚的におしゃれなコンテンツが豊富なことから2017年に流行語大賞となった「インスタ映え」という 言葉が誕生したり、「インスタグラマー」といったInstagramで人気になる人物が誕生するなど日本に おいても流行や話題を生み出しました。

Instagramは2010年、スマートフォン向けアプリとして初めて アップルのアプリ市場である「App Store」に登場。 2012年にはAndroid版のInstagramスマホアプリも公開

> Instagramは2012年にFacebook社に買収され、のち 2021年社名をMeta(Meta Platforms, Inc.)に改名。

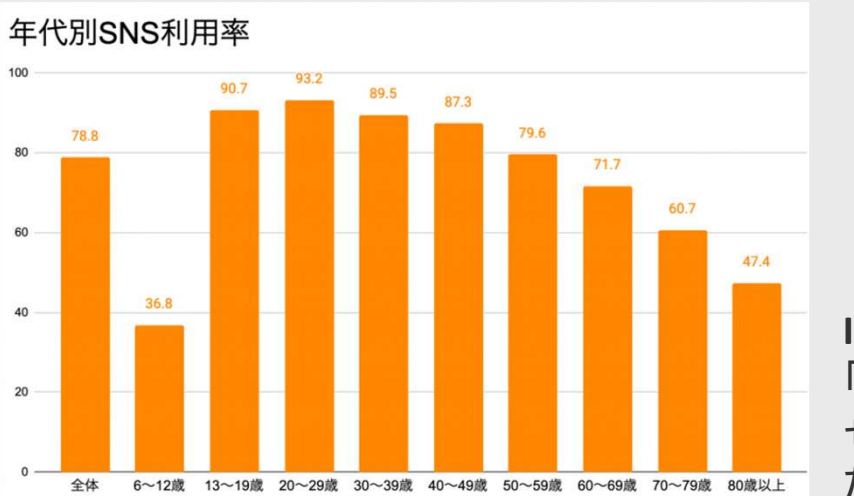

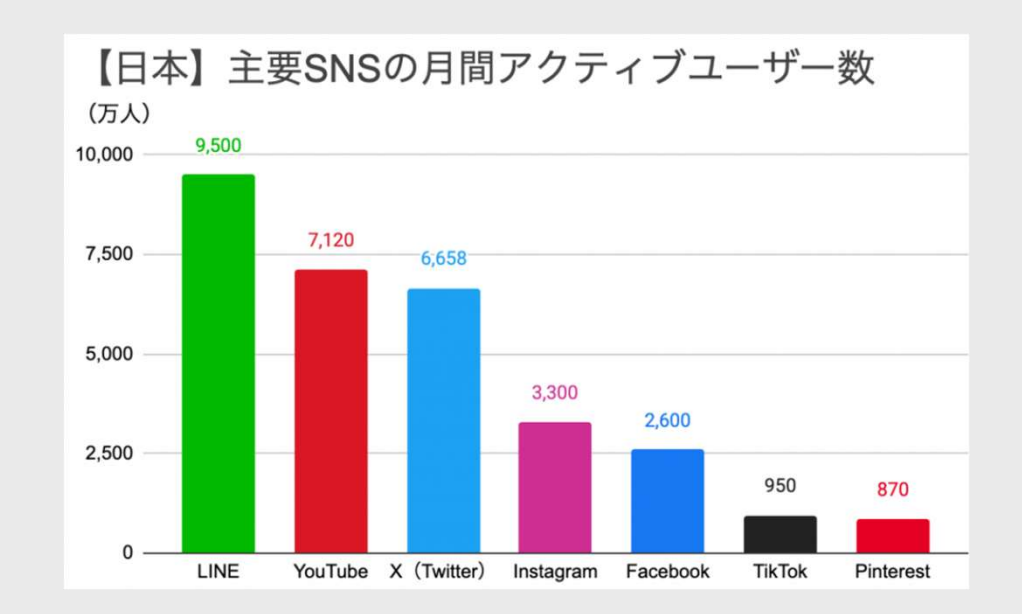

Instagramは「Instant Telegram(インスタントテレグラム)」を略した造語です。 「Instant(瞬時に、その場で)」と「Telegram(電報)」の2つの意味を持ち合わ せており「撮った写真をその場で電報のように投稿する」という特徴を表し た名前になっています。

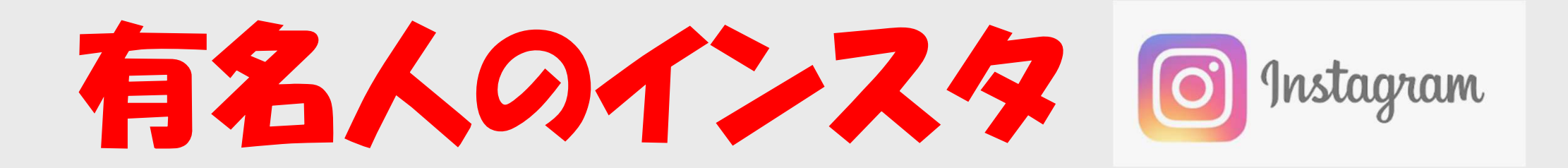

| 日本で1番 |
|-------|
|-------|

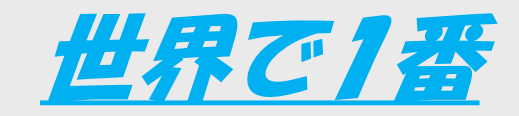

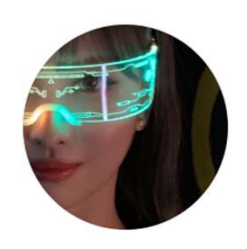

| 7#0-   | +% •••                                              |                         |
|--------|-----------------------------------------------------|-------------------------|
| フォロワー1 | 503万人                                               | フォロー中0人                 |
|        |                                                     |                         |
|        | <del>די די די די די די די די די די די די די ד</del> | フォロー 🕺 …<br>フォロワー1503万人 |

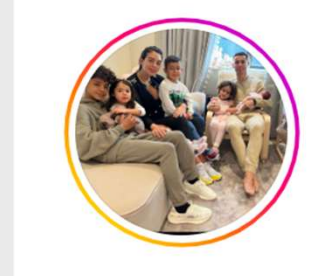

囲 投稿

投稿3774件 フォロ

「リール

cristiano 🧇

メッセージ ・・・

フォロワー6.4億人 フォロー中583人

Cristiano Ronaldo SIUUUbscribe to my Youtube Channel! & youtube.com/@cristiano?sub\_confirmation=1

図 タグ付けされている人

フォロー

田 投稿

🗊 リール 💿 タグ付けされている人

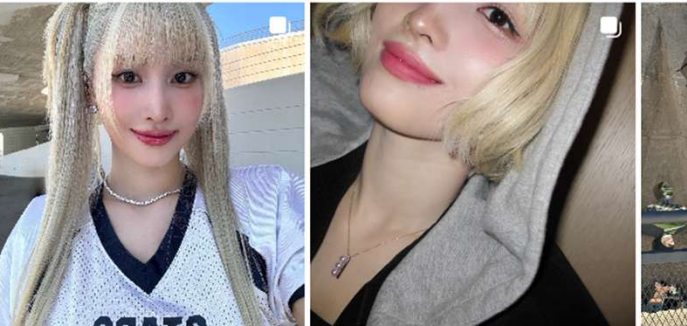

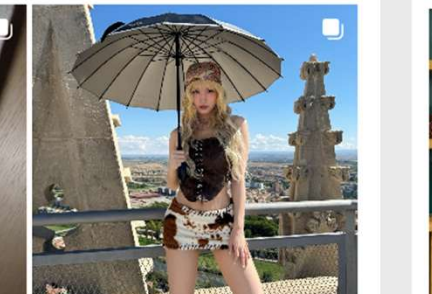

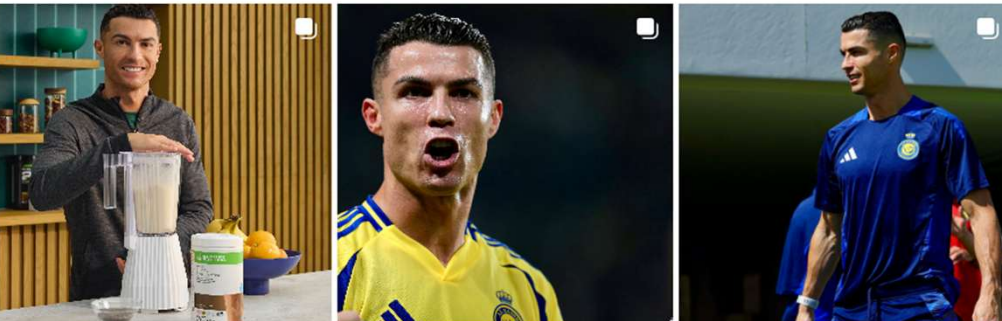

## 実際にインスタ を見てみましょう instagram

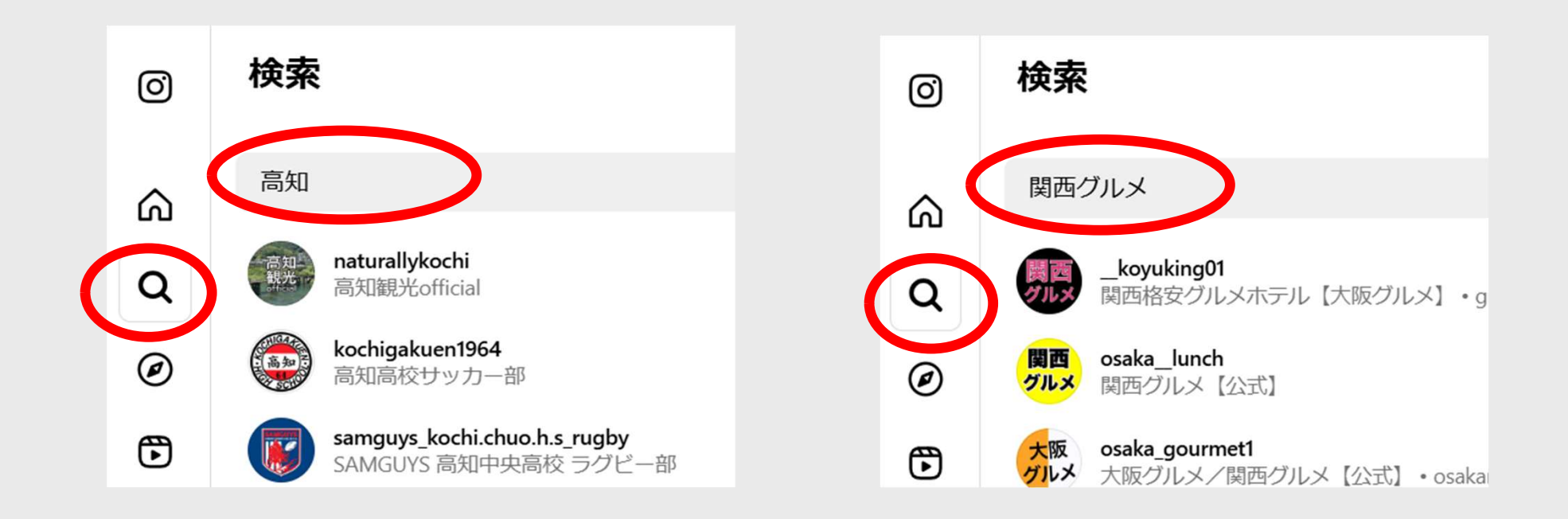

#### Instagramを始めてみましょう!

是非ともご自宅でインスタ を登録してください!

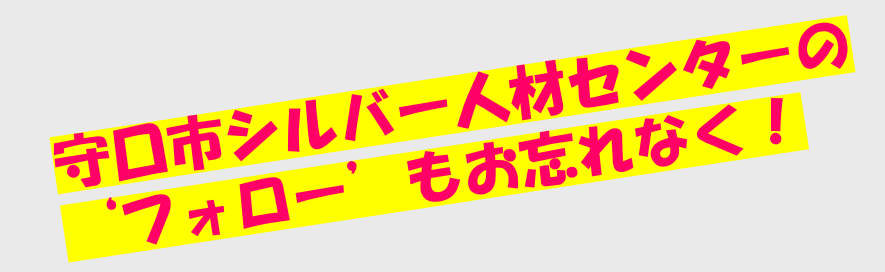

## 本日はここまで

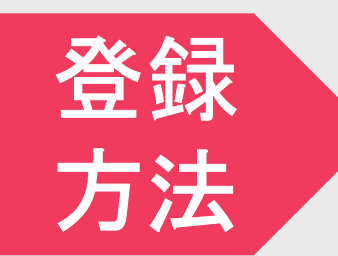

## Instagramの始め方~準備・説明~

ご参考:Instagram設定手順〜実際の画面〜

## まず、インスタを使えるようにしましょう

#### 1.Instagramアプリをダウンロードする 2.Instagramアカウントを作成する

#### Instagramの始め方 1. Instagramアプリをダウンロードする

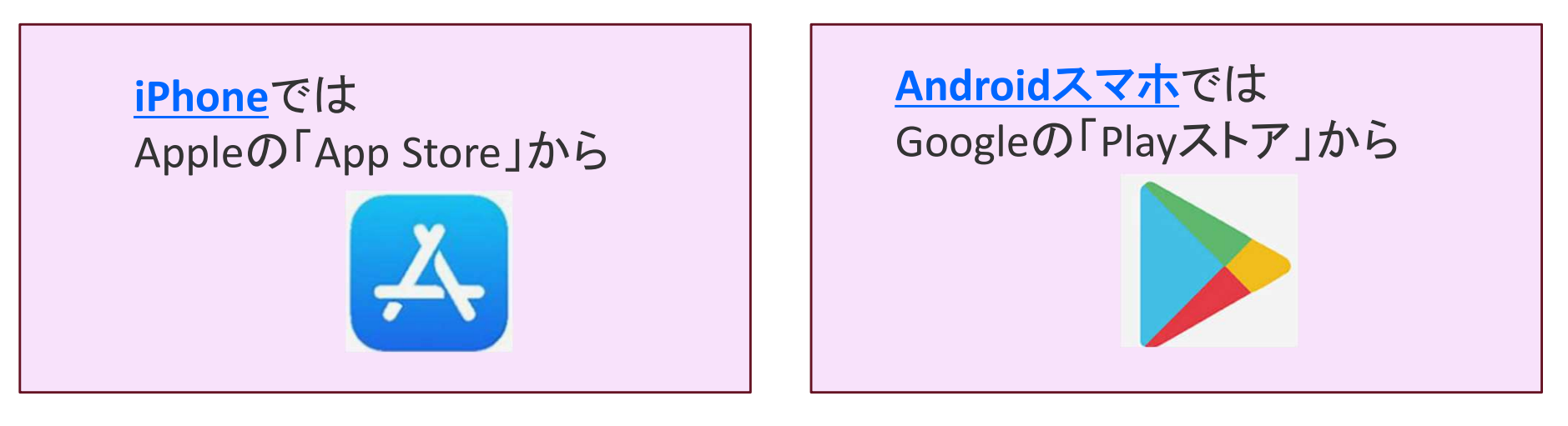

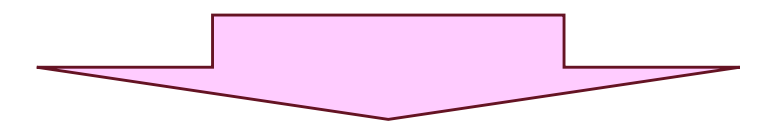

#### 上記より、「インスタグラム」で検索し、 アプリ「Instagram」をダウンロード

アプリ「Instagram」をダウンロード

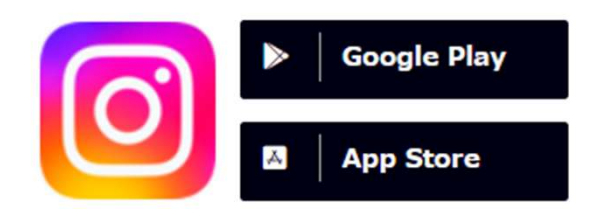

#### Instagramの始め方 2. Instagramアカウントを作成する

アプリをダウンロードしたら、Instagramを利用するためのアカウントを作ります。

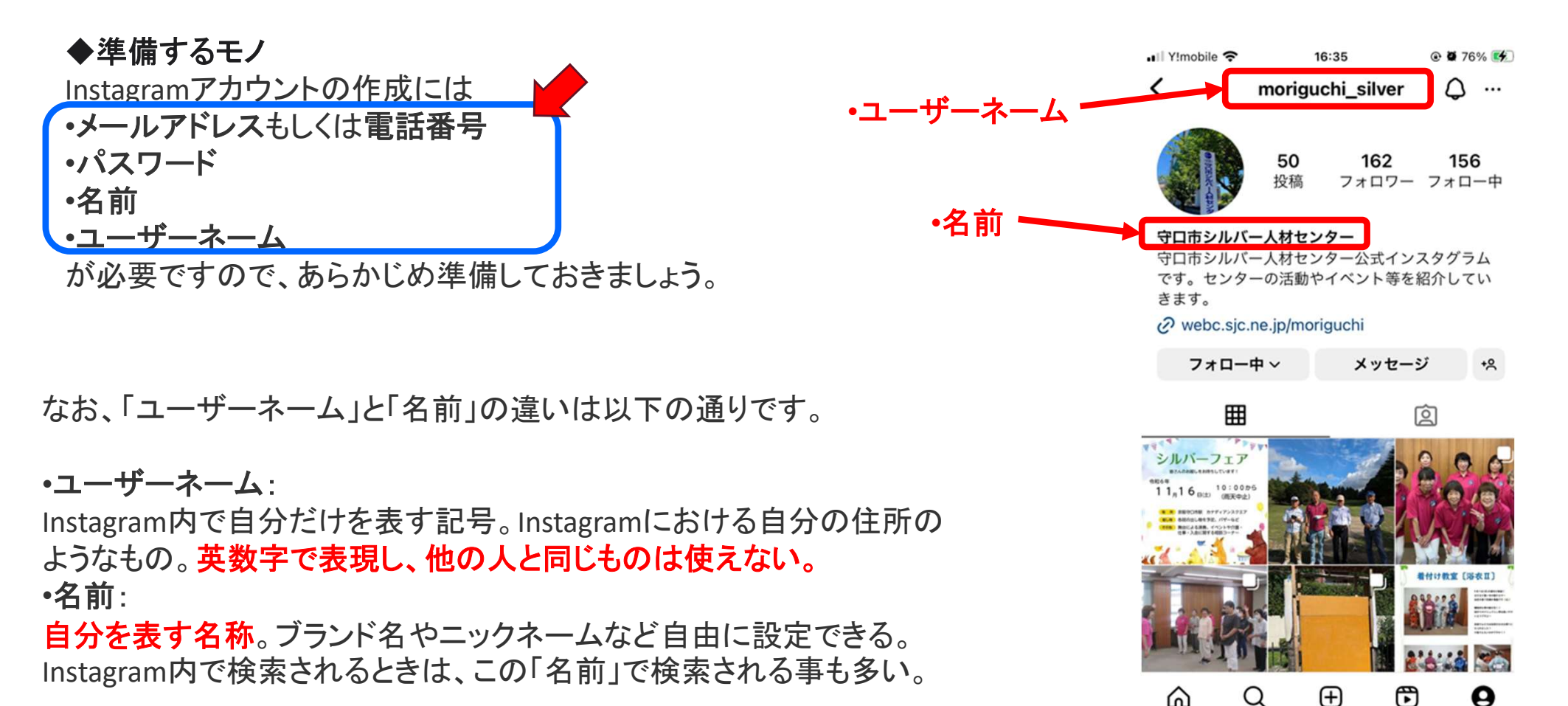

#### Instagramの始め方 2. Instagramアカウントを作成する

◆Instagramアプリでアカウントを作成する

Instagramアプリを起動したらTOP画面が表示されます ので「新しいアカウントを作成」をタップしましょう。 「電話番号」か「メールアドレス」の入力になりますので、 用意した電話番号かメールアドレスのいずれかを入力 して「次へ」をタップします。 なお、Facebookアカウントを持っている場合は Facebookアカウントを利用して登録することもできます。

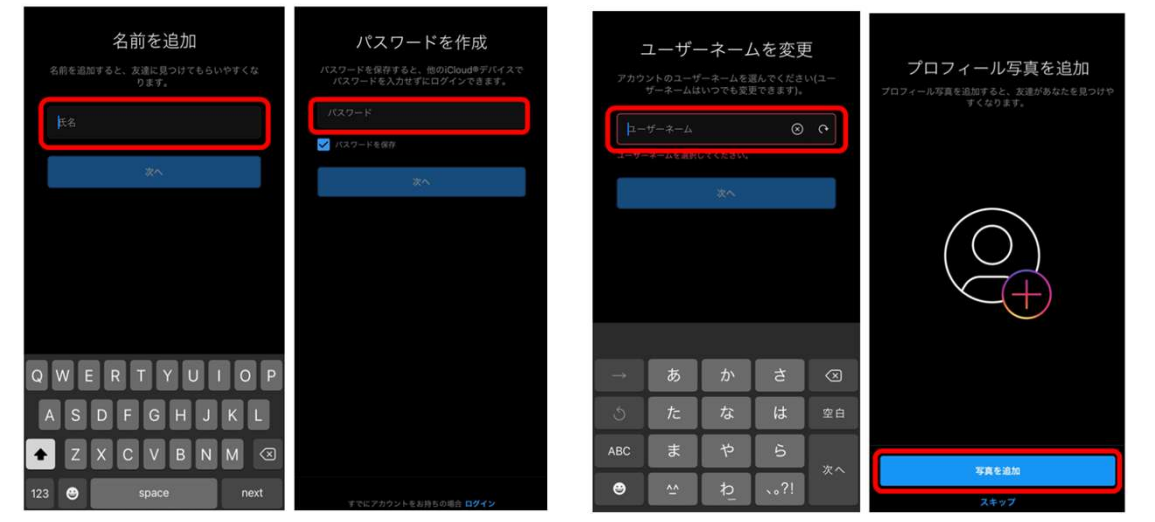

+ \* #

電話番号またはメールアドレスを入力

メール

電話番号

Instagram

新しいアカウントを作成

続いて「名前」「パスワード」「ユーザーネーム」「プロ フィール写真」を設定します。 (プロフィール写真はスキップ可能です。) ※これらの情報はアカウント開設後に自分のプロ

フィール画面から変更することができます。

#### Instagramの始め方 2. Instagramアカウントを作成する

さらにInstagramを楽しむためにフォローするユーザーを選びます。

Instagramユーザーの横に書かれている青い「フォローする」 ボタンをタップして「フォロー中」に変わればフォロー完了で す。(スキップ可)

#### 補足:

「フォロー」とは、自分が注目したいユーザーをブックマークする機能です。

Instagramの他ユーザーをフォローすることで、その人の画像や動画を自分のフィード(タイムライン)上で楽しめるようになります。

なお、自分をフォローしてくれた人のことは「フォロワー」と呼 びます

最後にプッシュ通知の設定(お知らせをオン・オフにする)をして、アカウント作成は完了です。

※プッシュ通知…Instagram内でいいねやコメントがついた際に来る通知。

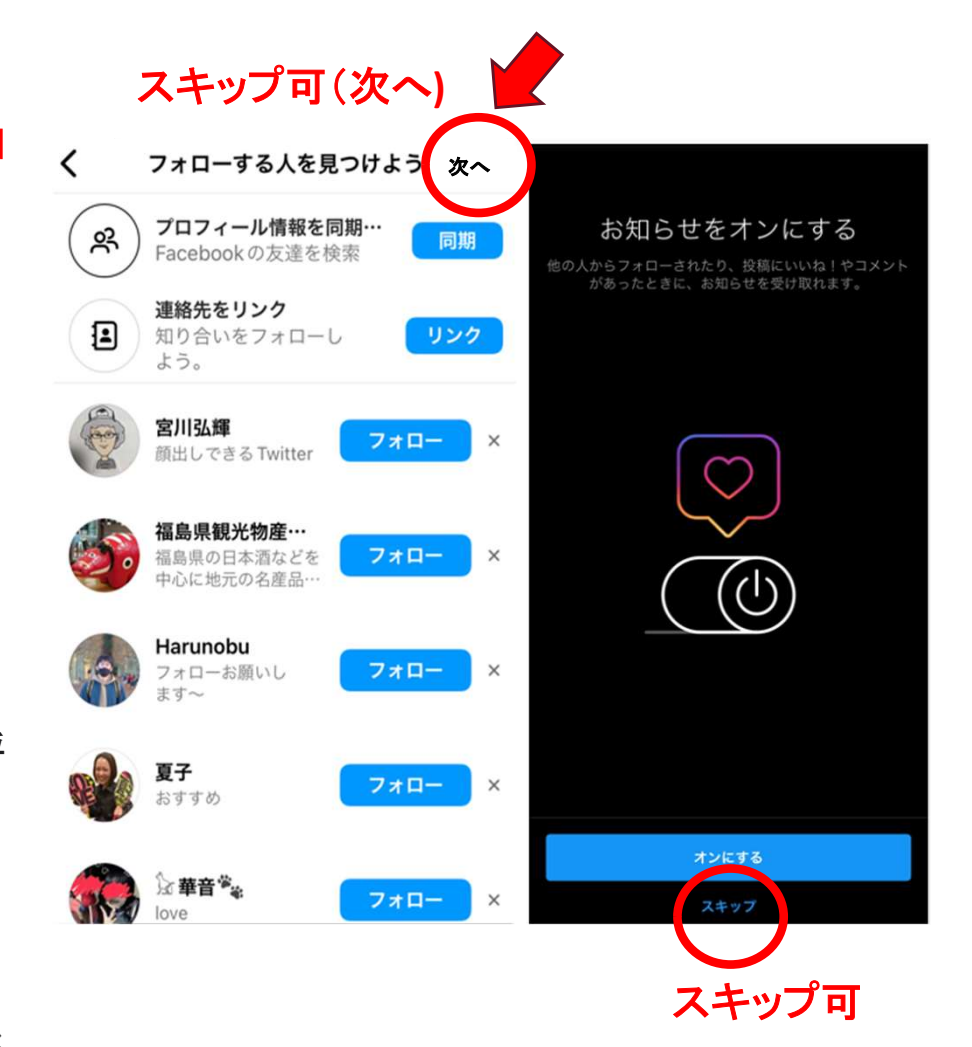

### 自分の見栄えも良くして、他の人のを見たい

3.プロフィールを編集する 4.興味ある人を見つける 5.気になる人をフォローする 6.素敵な投稿へいいね、コメント、シェアをする

#### Instagramの始め方(続き) 3. プロフィールを編集する

Instagramアカウントの開設ができたら、プロフィールをさらに充実させましょう。 以下はInstagramのプロフィール画面と各項目の説明です。

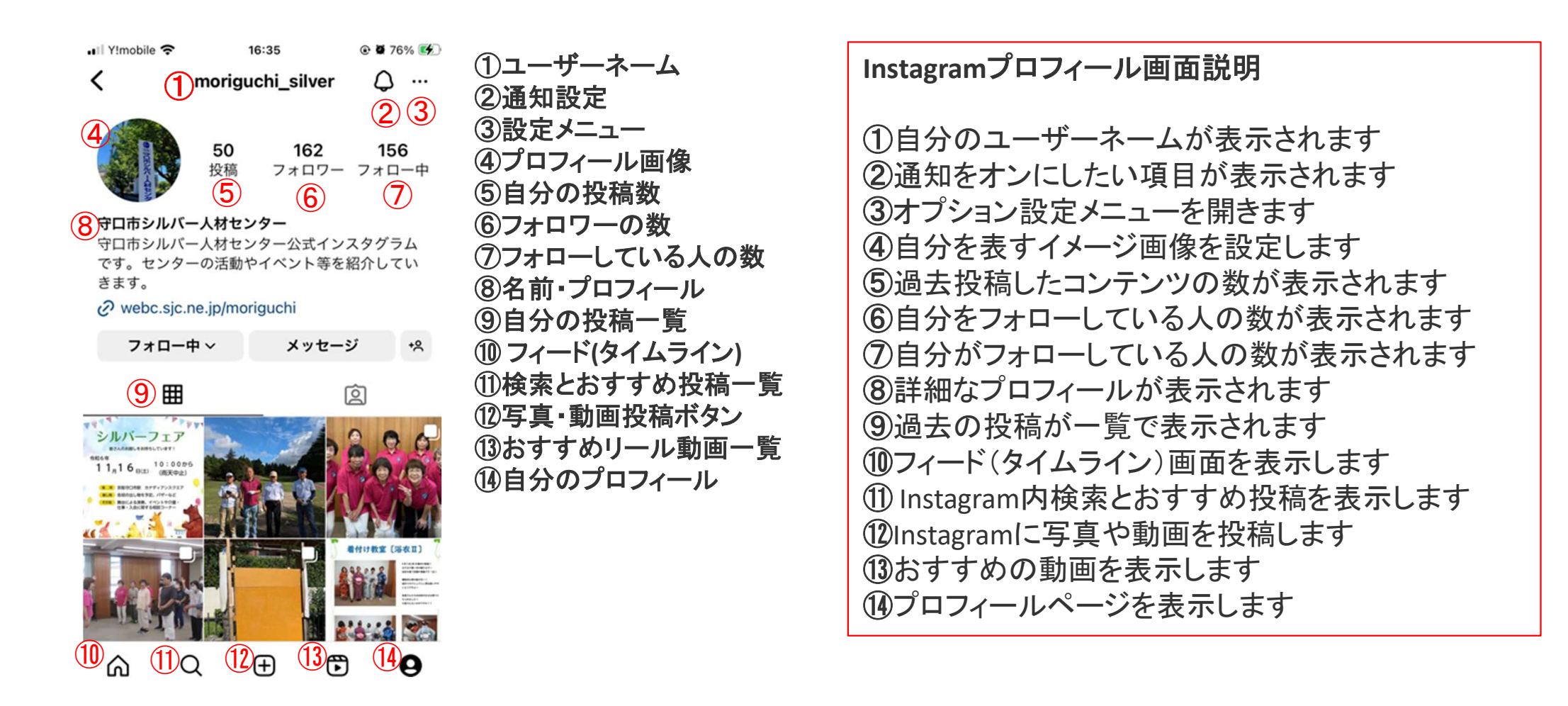

#### Instagramの始め方(続き) 4. 興味ある人を見つける

プロフィールの設定が終わったら、興味ある人をフォローしていきましょう。 プロフィール画面「①検索とおすすめ投稿一覧」のタプは、別名「**発見タブ」**と 呼ばれており、自分の興味関心に沿って自動的におすすめの投稿が表示さ れていきます。

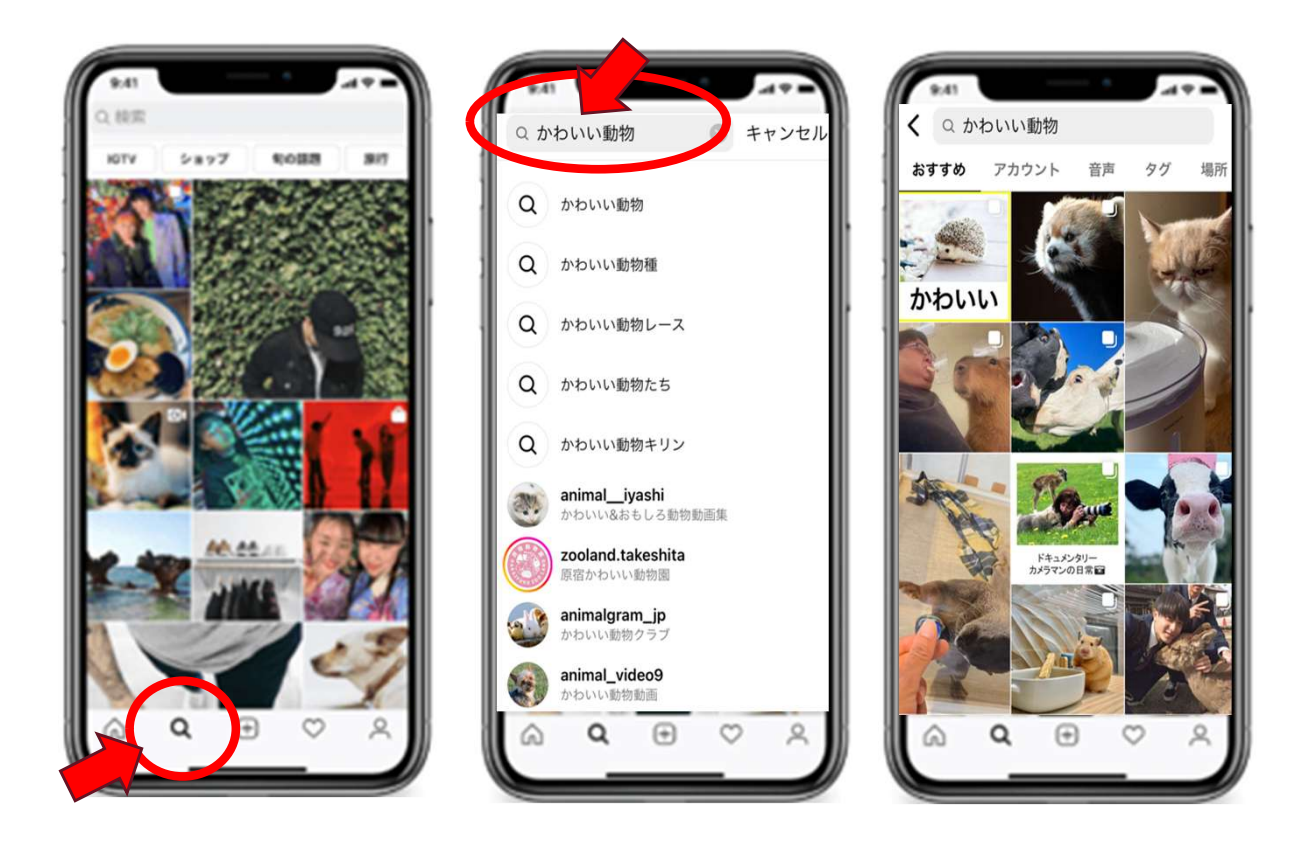

発見タブの上部の検索ボック スからキーワードで検索する ことも可能ですので、気にな るフレーズを入れて検索して みましょう。

#### Instagramの始め方(続き) 5. 気になる人をフォローする

#### 気になる人を見つけたらプロフィールを確認してフォローしてみましょう。

Instagram投稿の上部のプロフィール名をタップすることで、その投稿をしたInstagramユーザーのプロフィールを表示することができます。

どのような人なのか、どのような写真や動画を投稿をしているのかを見て、継続的にInstagram投稿 を見たいと感じたなら「フォローする」ボタンをタッ プしてフォローしましょう。

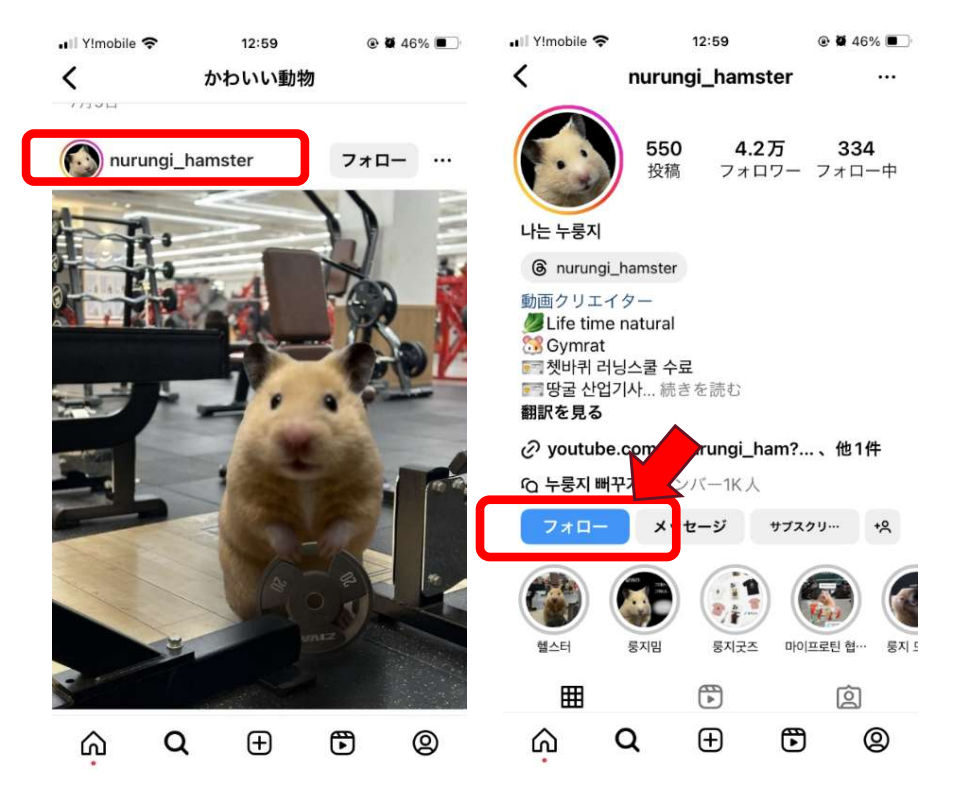

#### Instagramの始め方(続き)

#### 6.素敵な投稿へいいね、コメント、シェアをする

Instagramでは、他ユーザーの投稿に対して 様々な反応を返すことができます。 投稿のすぐ下に「いいね(ハート)」「コメント」 「シェア」ボタンがあるので積極的に活用して交 流しましょう。

「いいね(ハート)」は、投稿を気に入ったことを表現します。ハートマークをタップして、マークが赤くなれば「いいね」完了です。
 「コメント(吹き出し)」は、その投稿に対しての感想を残せます。
 吹き出しアイコンをタップしてテキストを入力し「投稿する」で送信しましょう。

•「シェア(紙ひこうき)」は、自分の気になった投稿を指定した相手 にダイレクトメッセージで送る機能です。送信するユーザーを指定 し、送信ボタンを押せばシェア完了です。

投稿への反応は投稿主のモチベーションを高めたり、新しいコミュ ニケーションを生み出せますので、ぜひ積極的に活用しましょう。

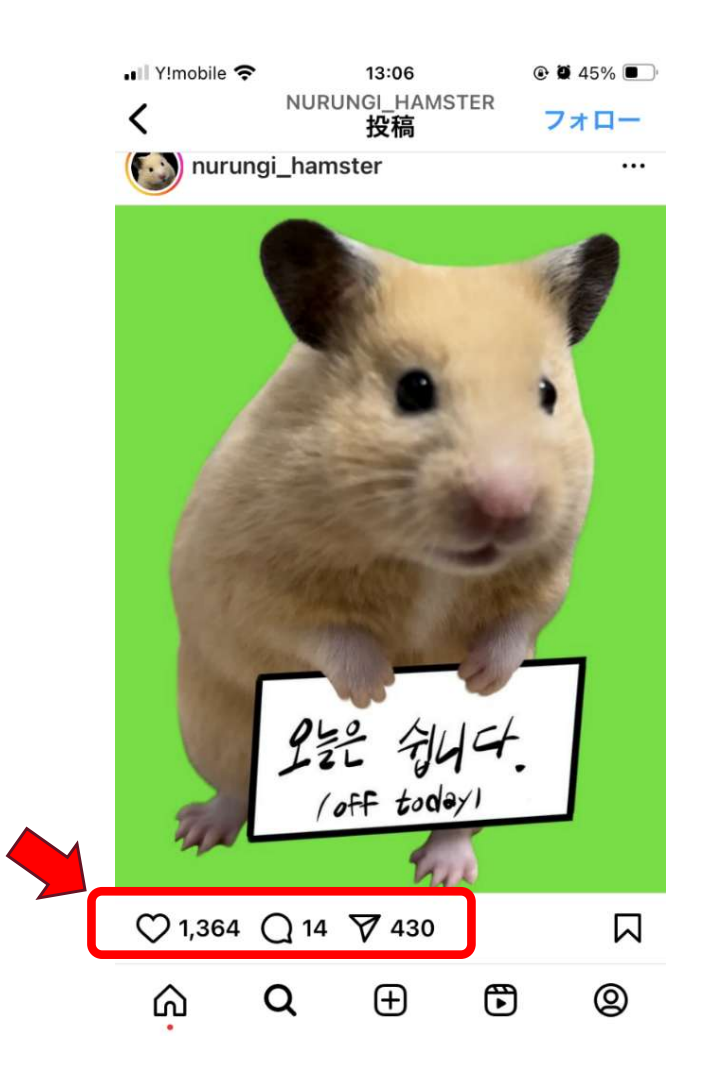

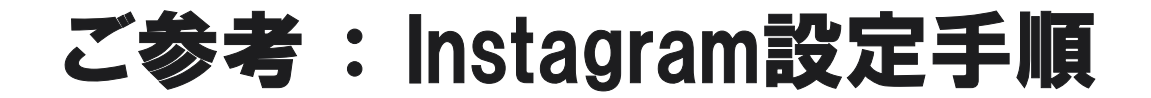

#### 以下は、実際の設定時の画面です。 この手順でInstagramが使えます!

#### ご参考: Instagram設定手順(1/4)

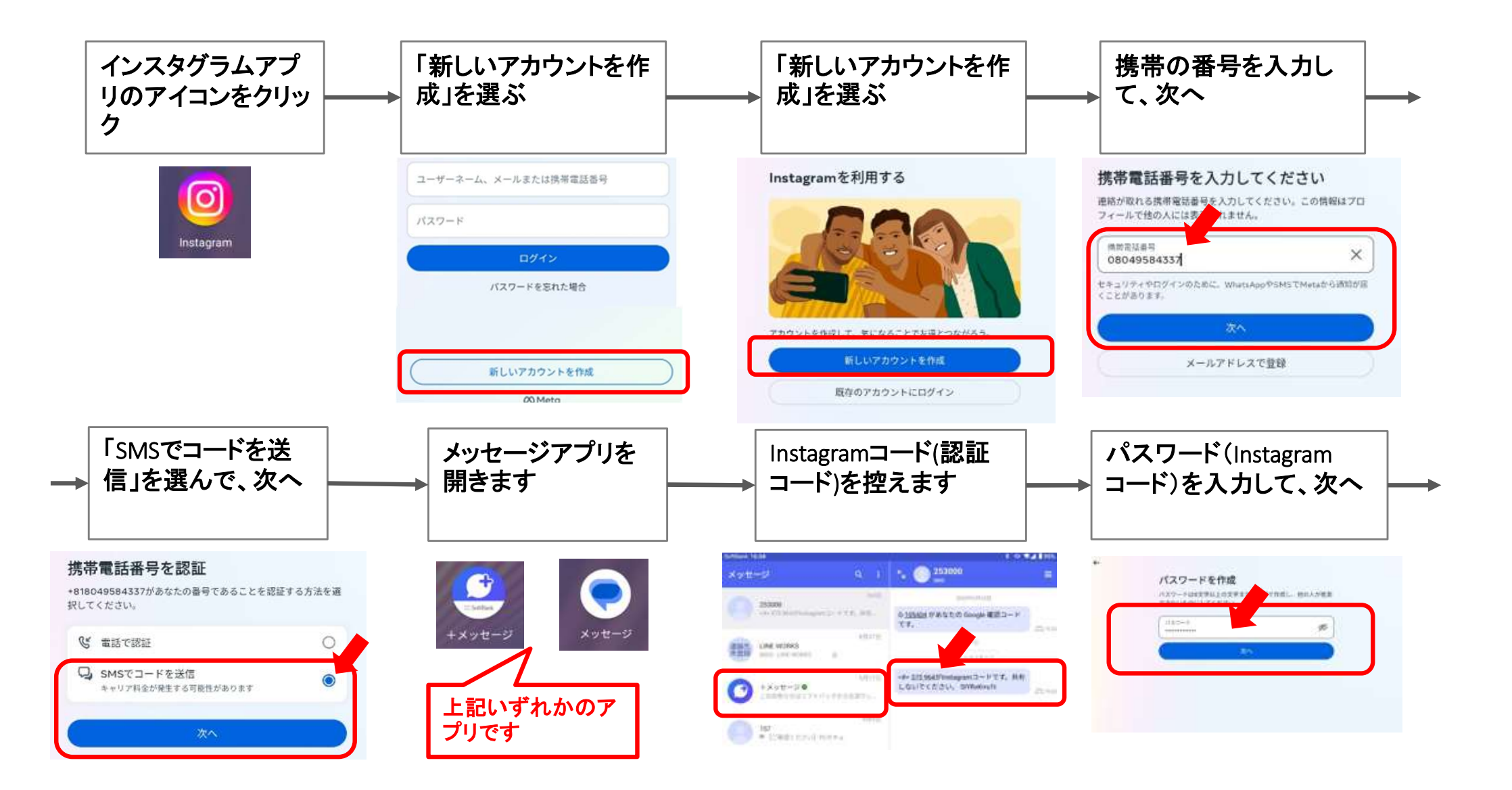

#### ご参考: Instagram設定手順(2/4)

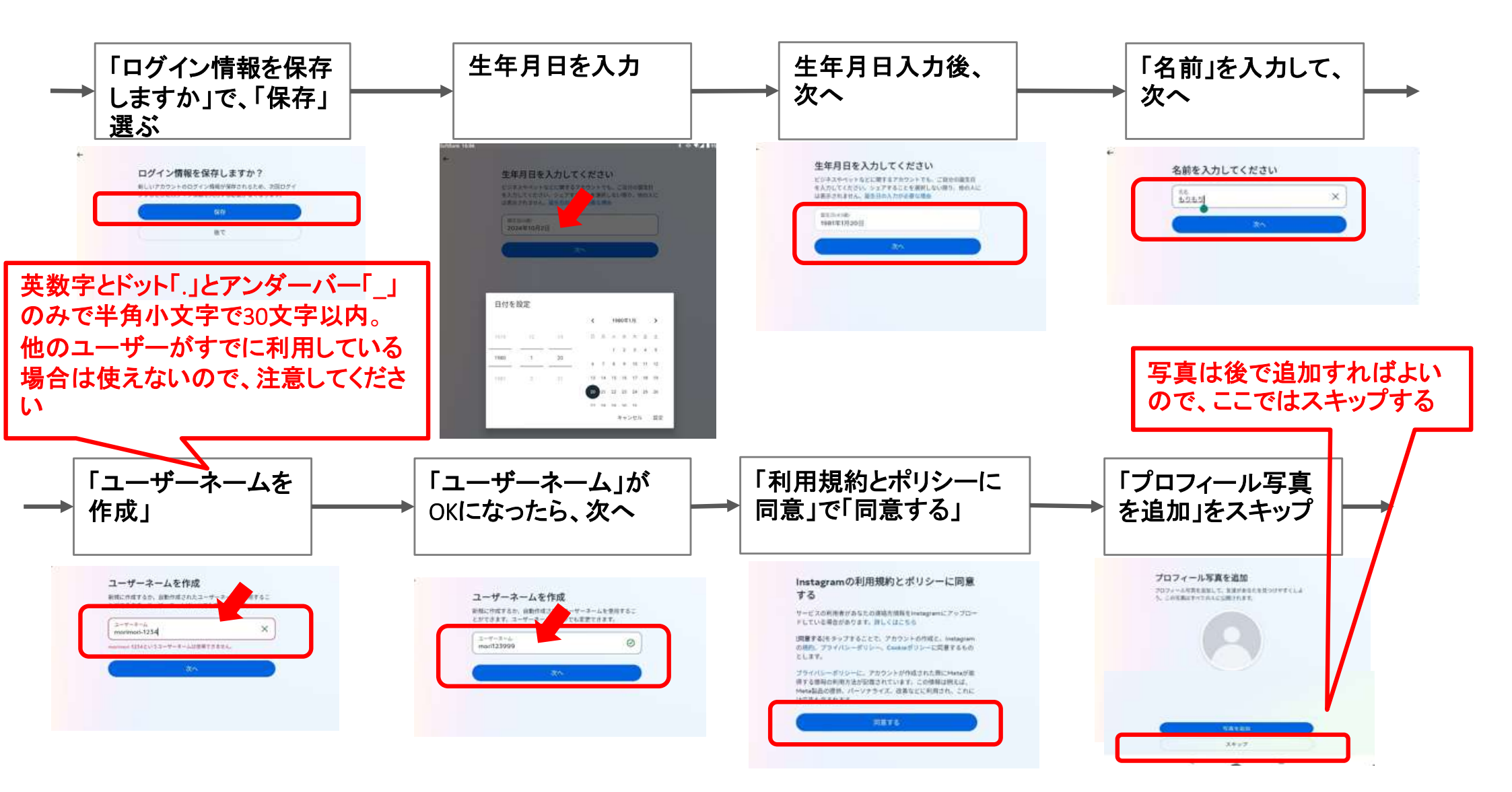

ご参考: Instagram設定手順(3/4)

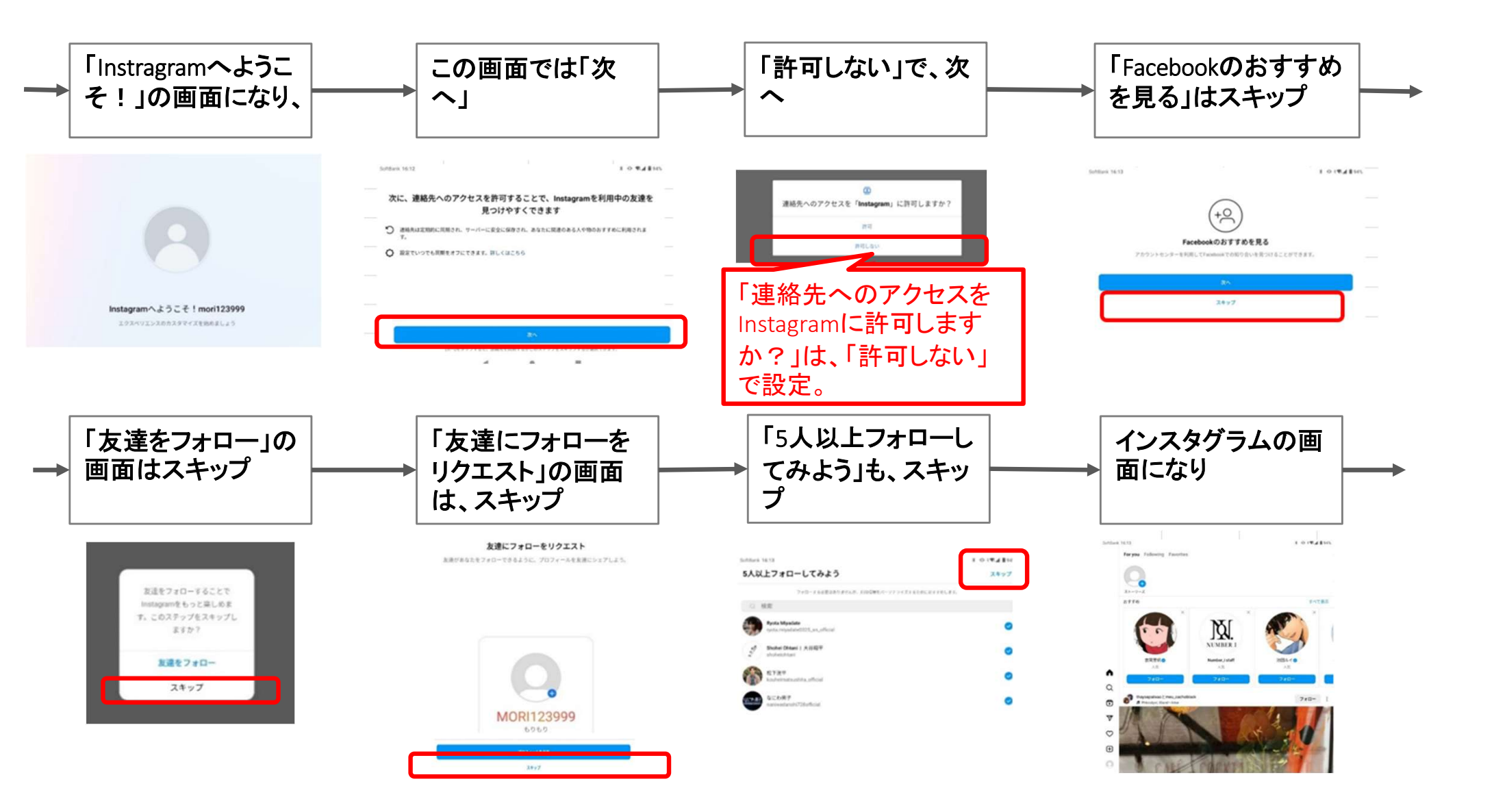

ご参考: Instagram設定手順(4/4)

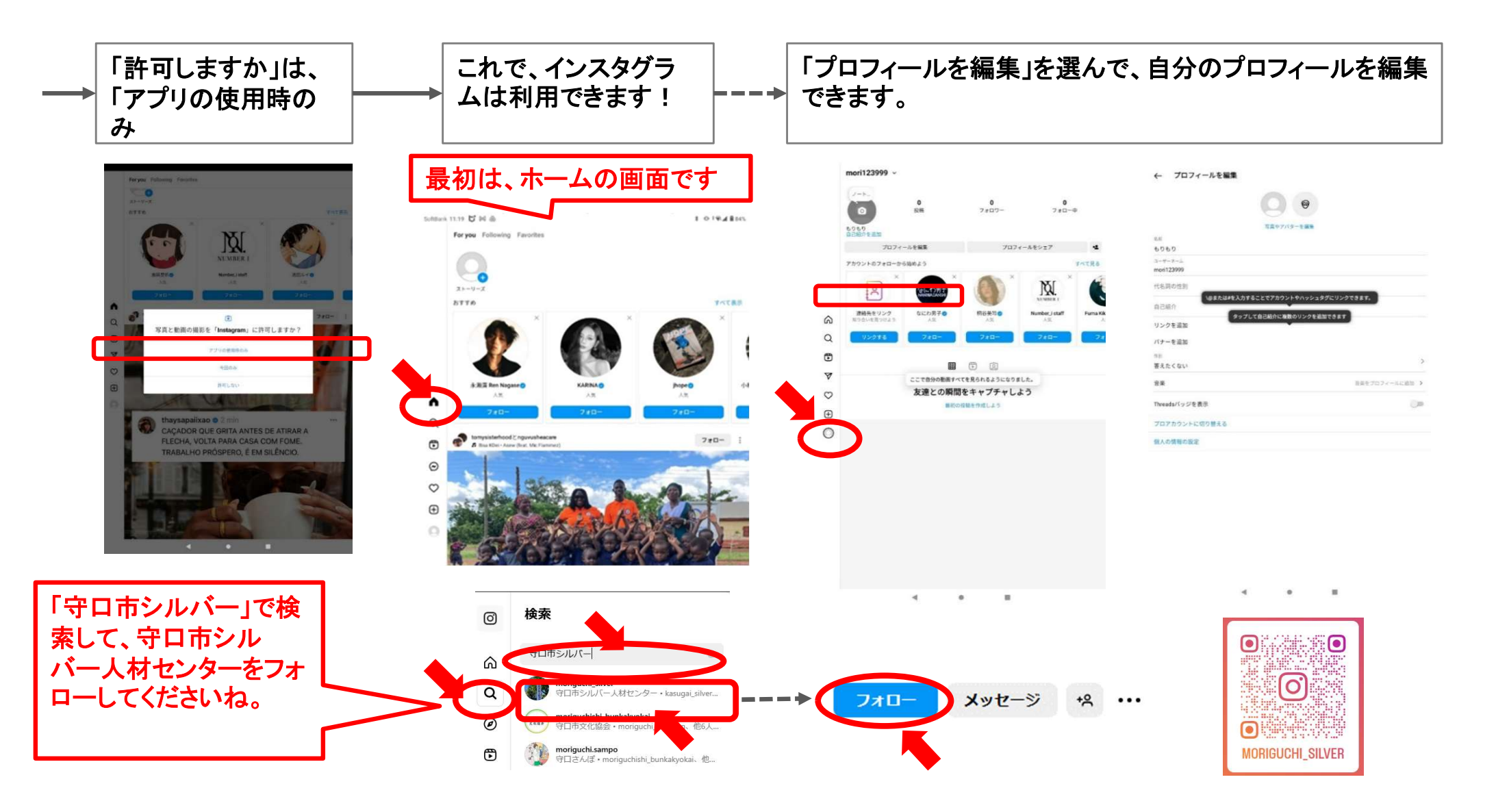

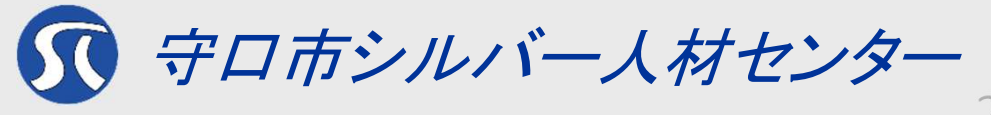